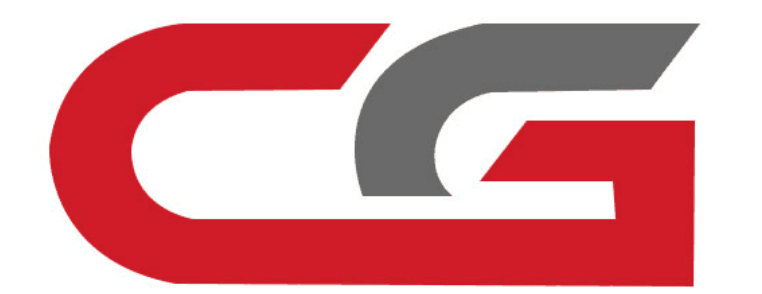

# **Replace ELV Simulator**

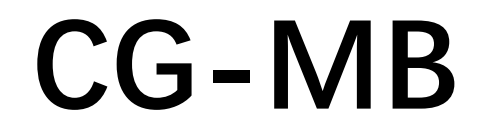

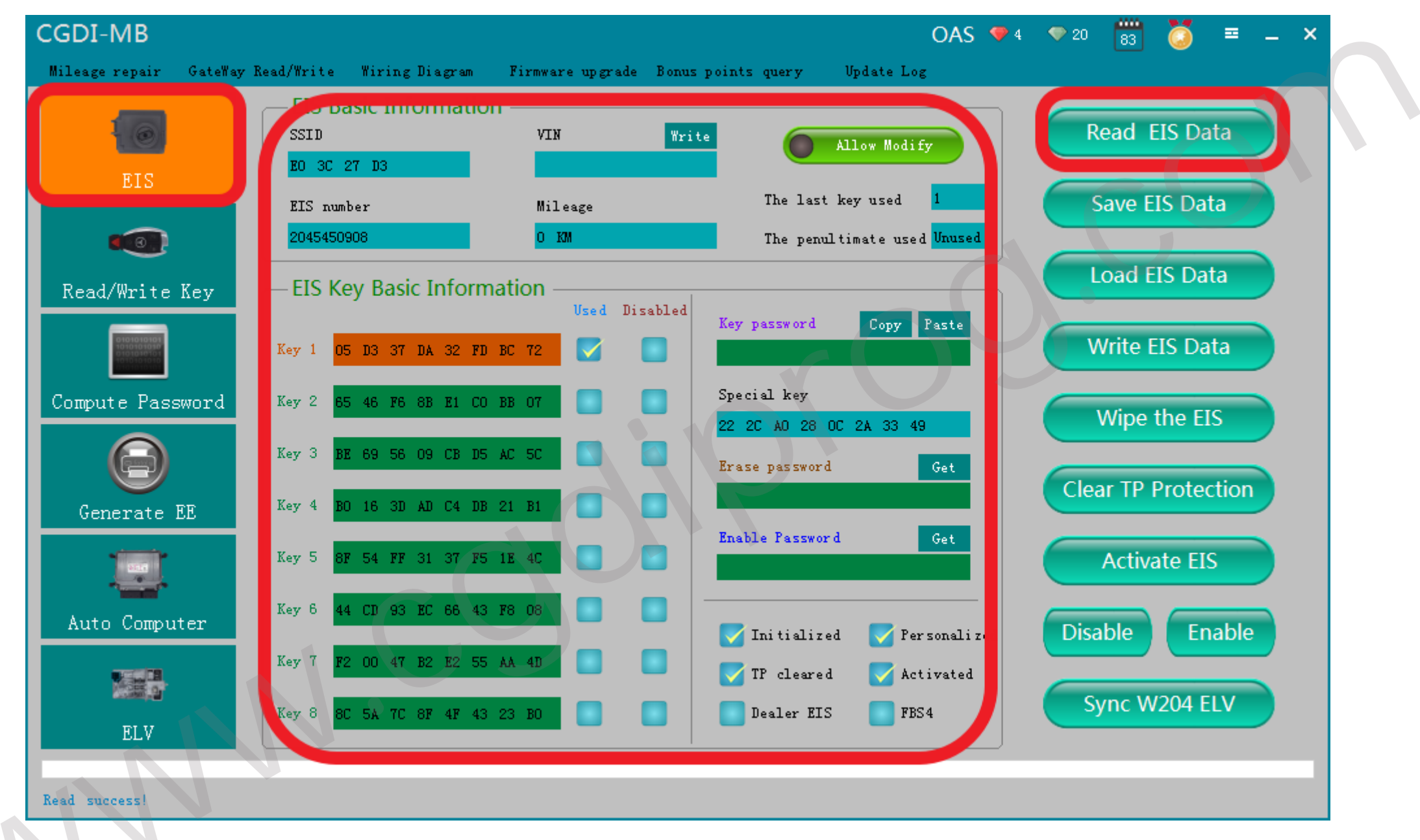

# **OBD connects Auto, Read EIS data**

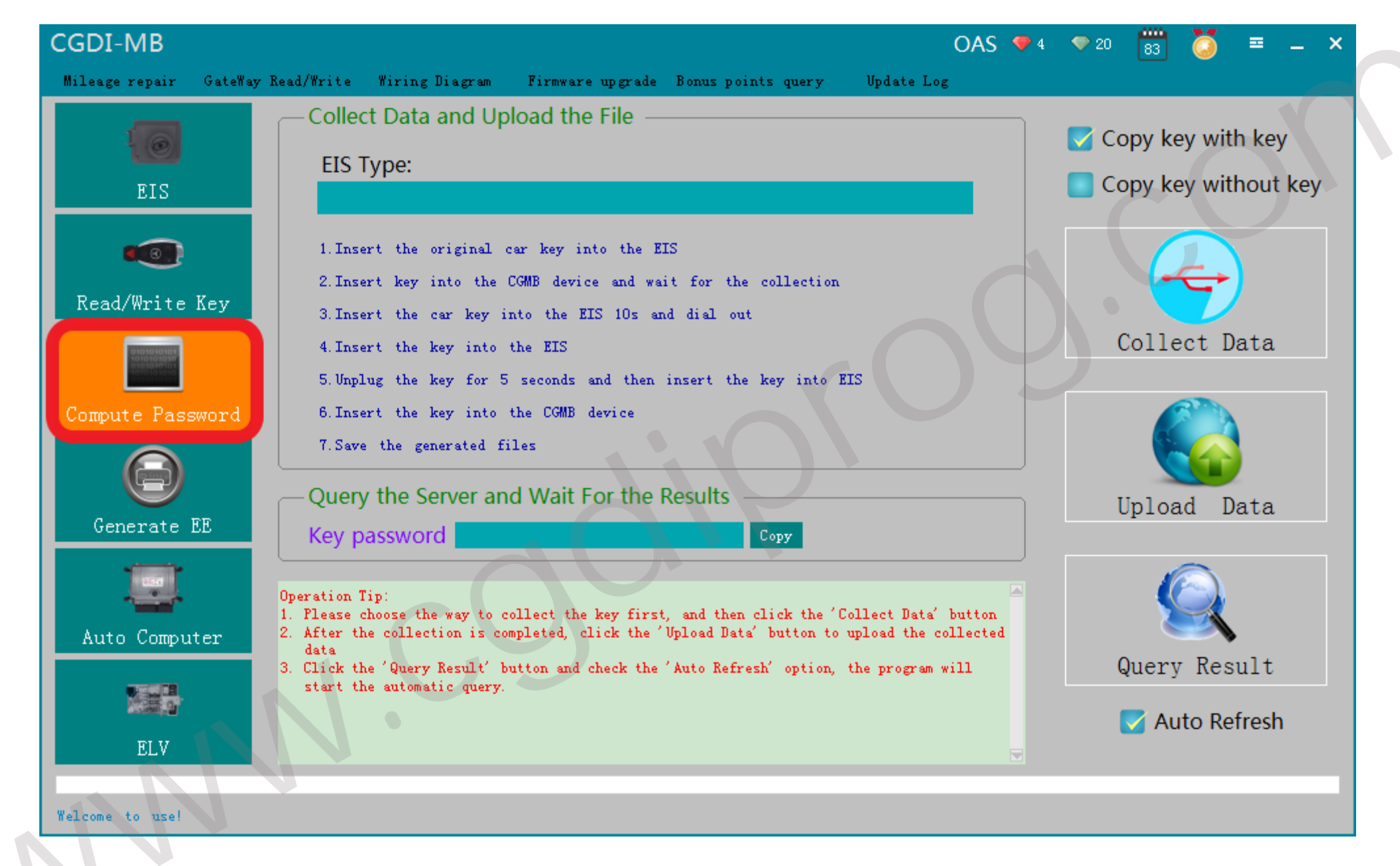

# Turn to "compute password", collect data

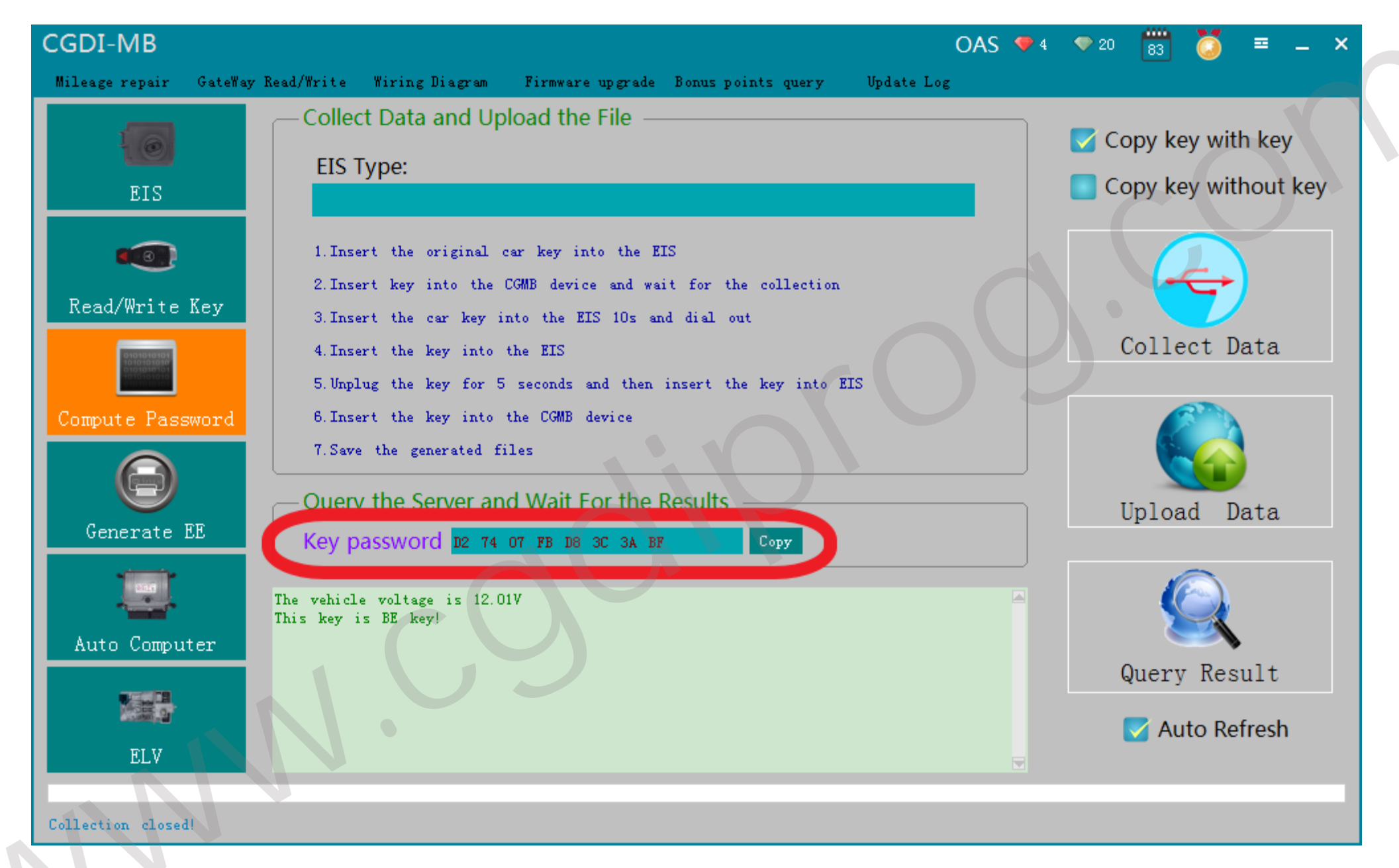

The collection process will not be described one by one, upload data, successfully query the password and copy the key password

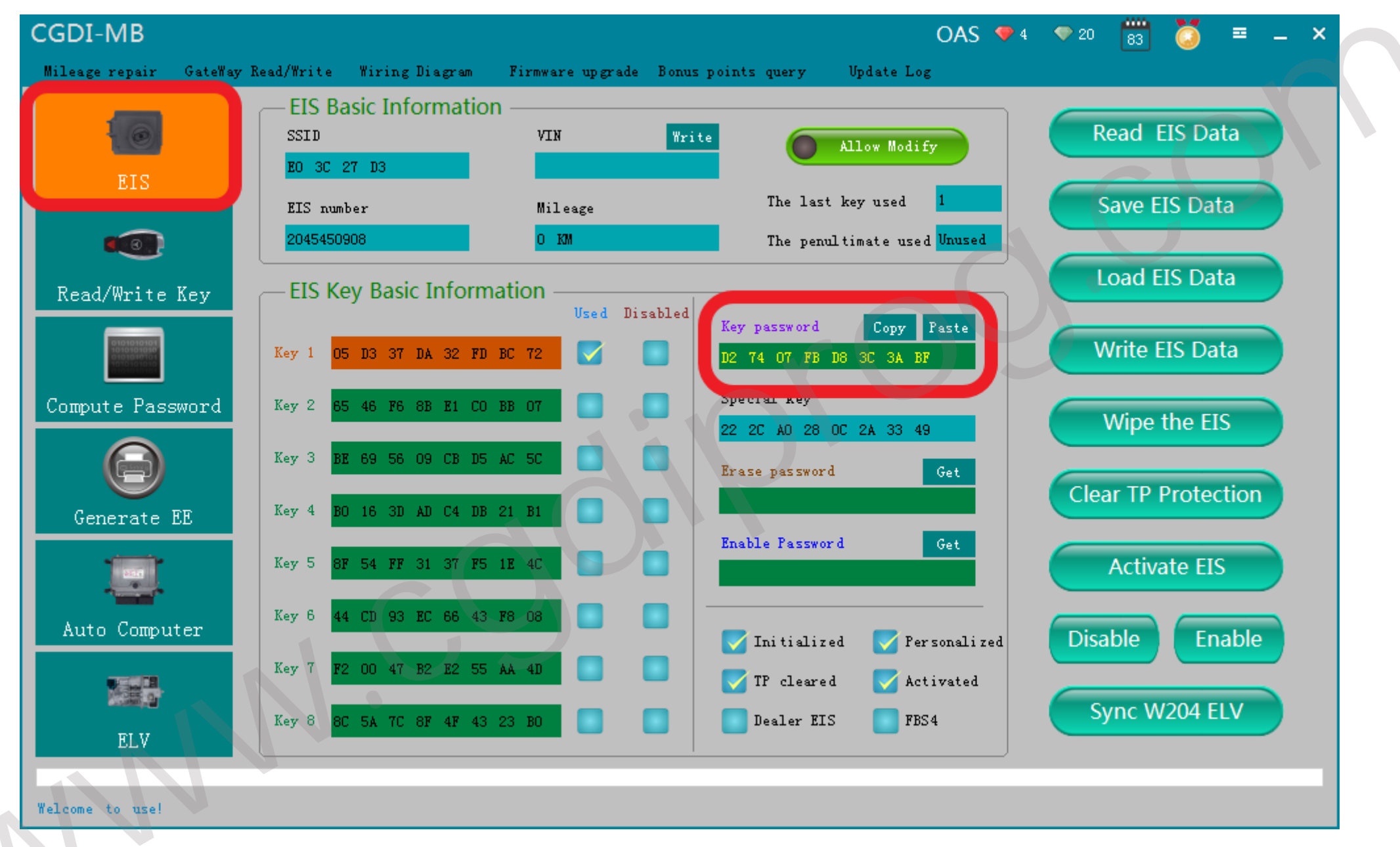

#### Turn to the EIS interface and paste the key password

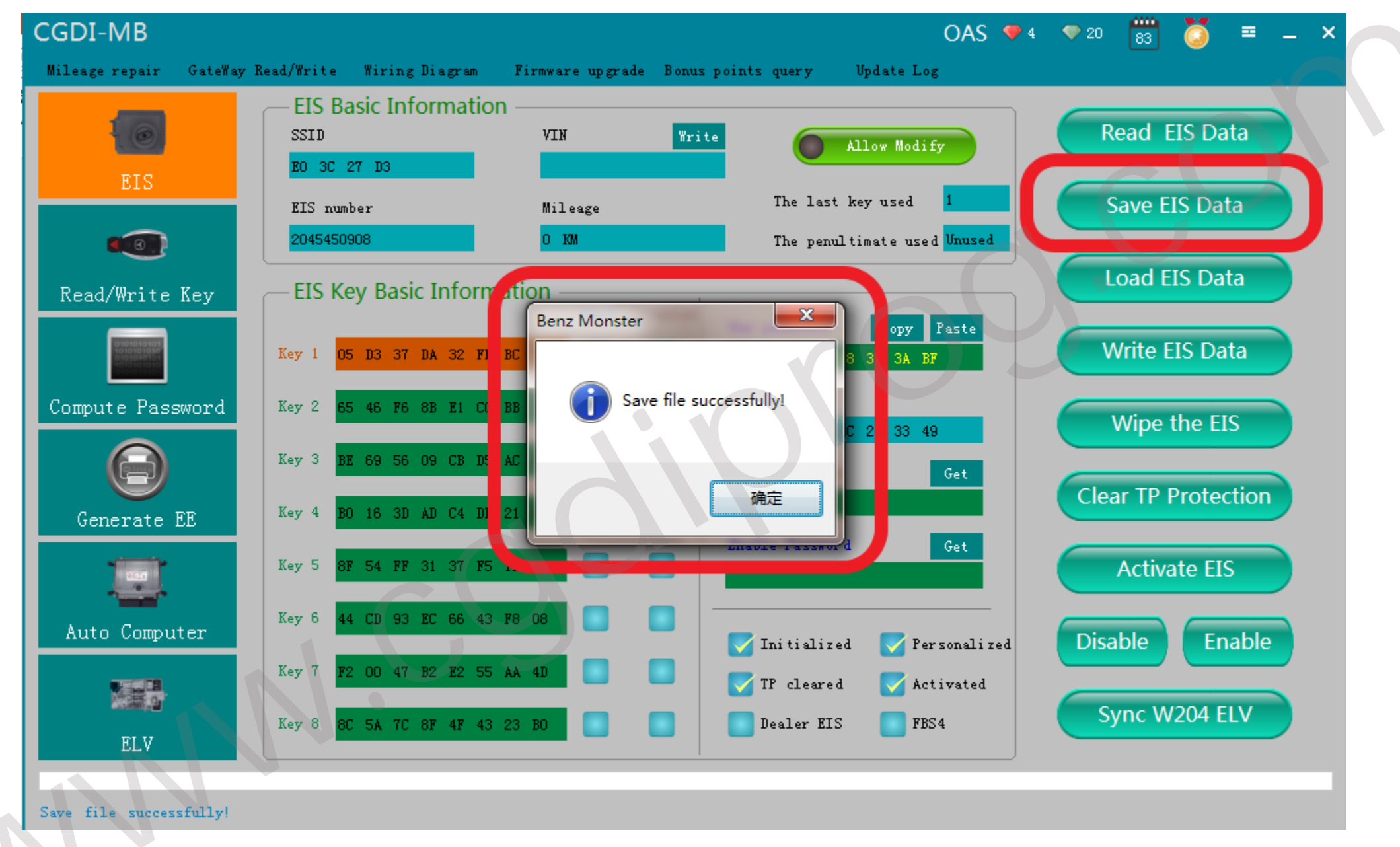

#### Save data, Default file name

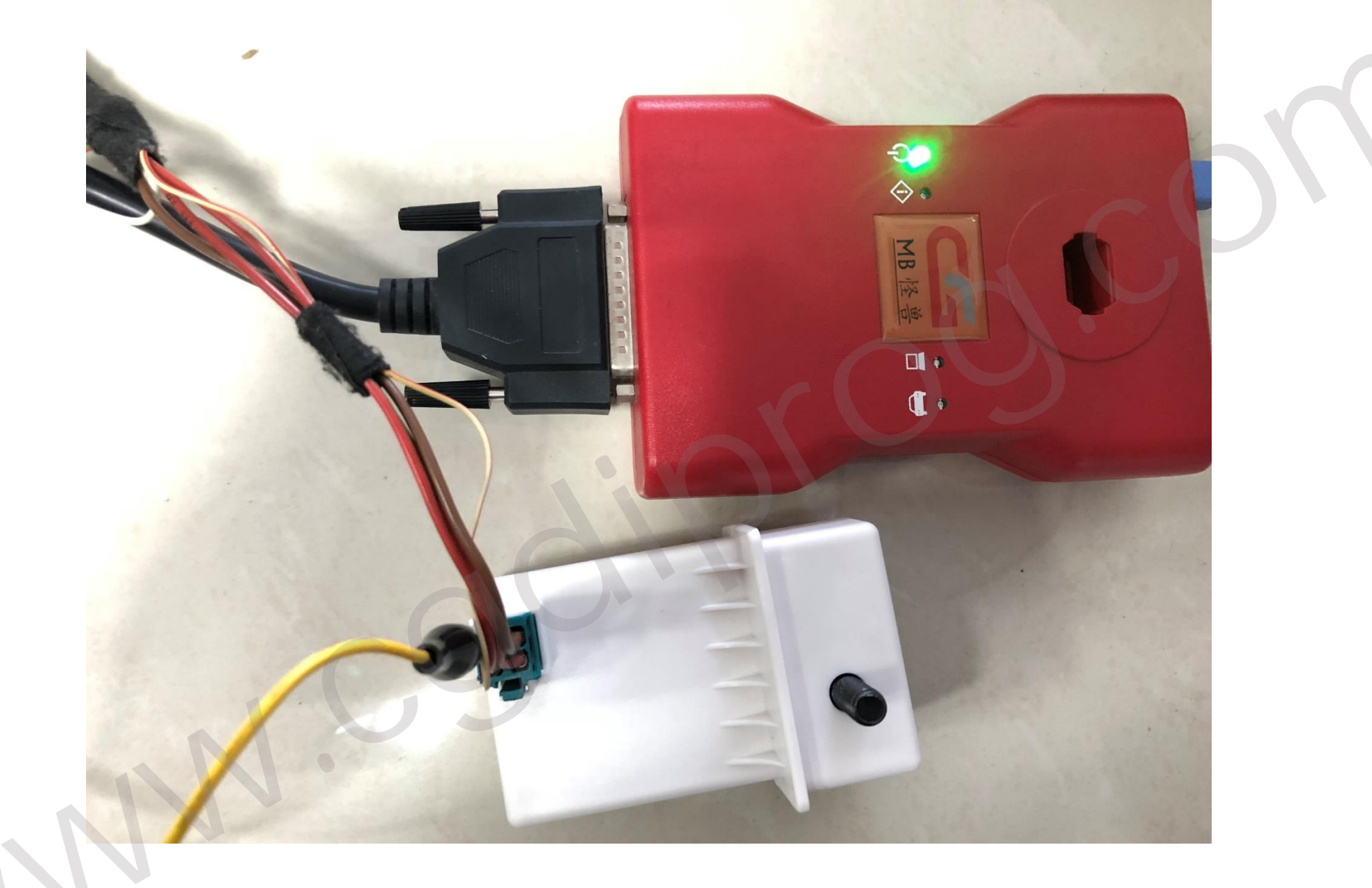

## Put on the simulator and clip the K-line

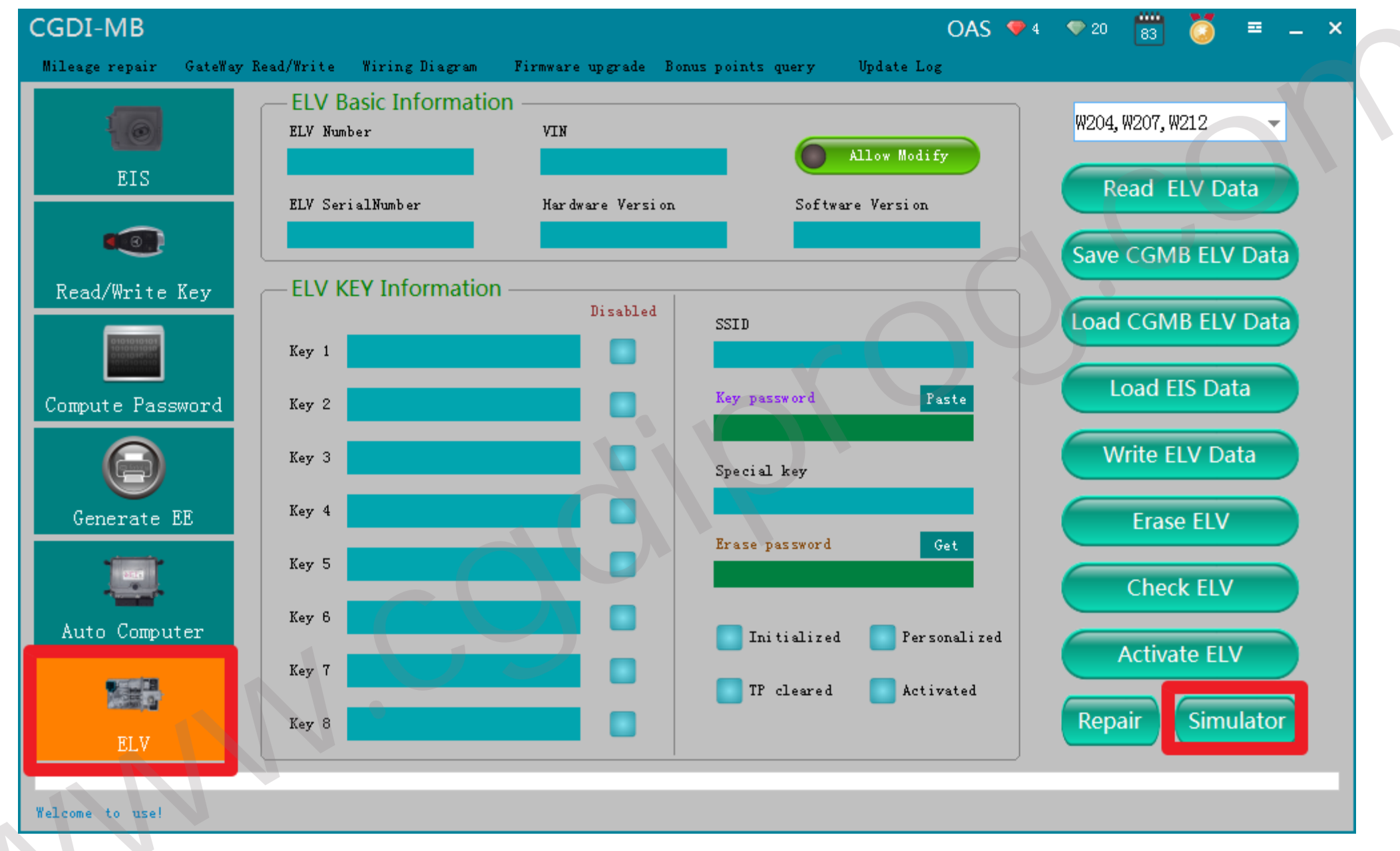

#### Click"ELV", enter" simulator"

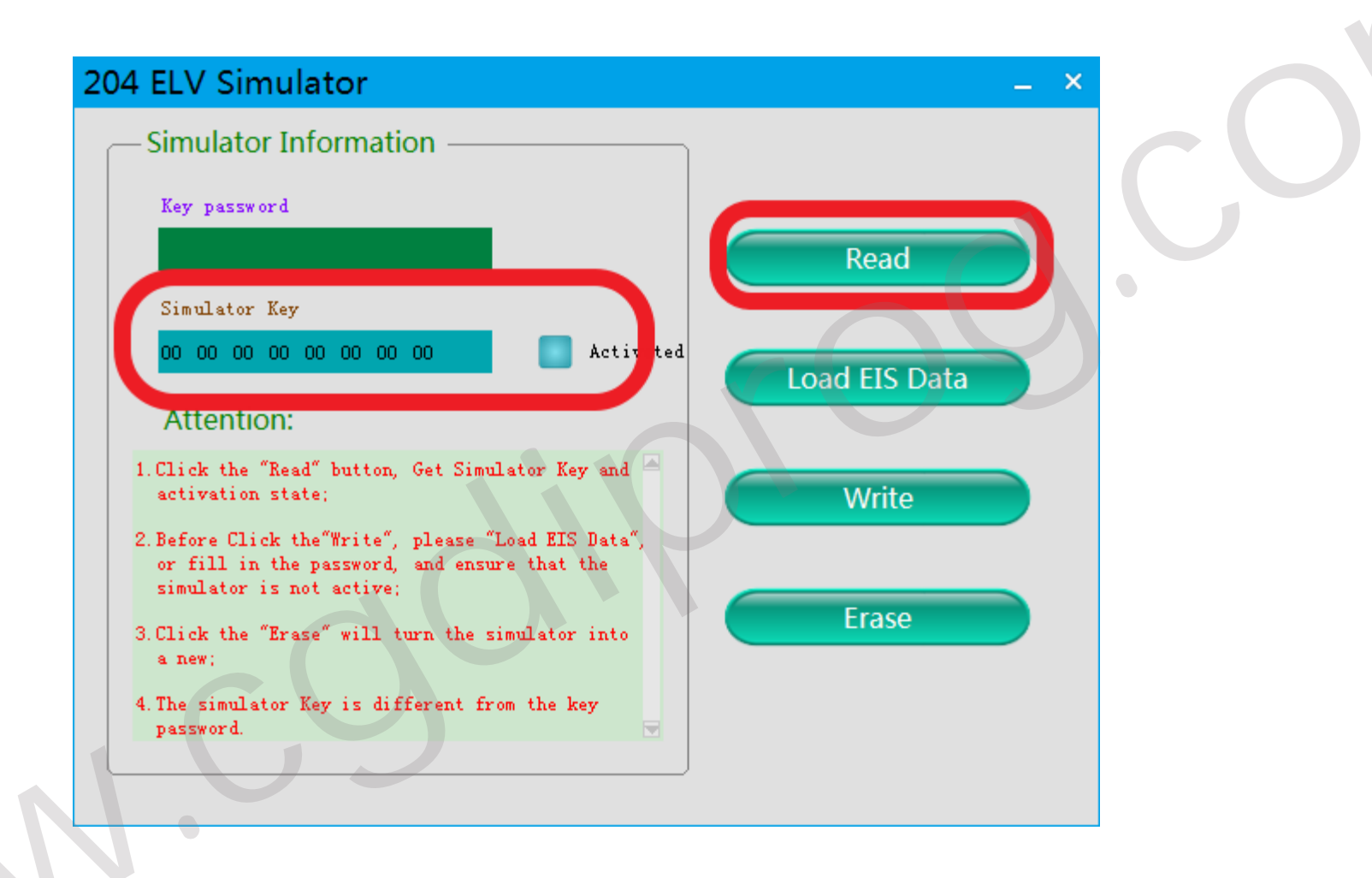

## Read Simulator, display related information

#### 204 ELV Simulator - Simulator Information Key password Read Simulator Key 00 00 00 00 00 00 00 00 at i wat ad Load EIS Data Benz Monster ~ Attention: 1. Click the "Read" Erase Simulator Success! activation state Write 2. Before Click the or fill in the p 确定 simulator is not Erase 3. Click the "Erase a new; 4. The simulator Key is different from the key password. erase simulator

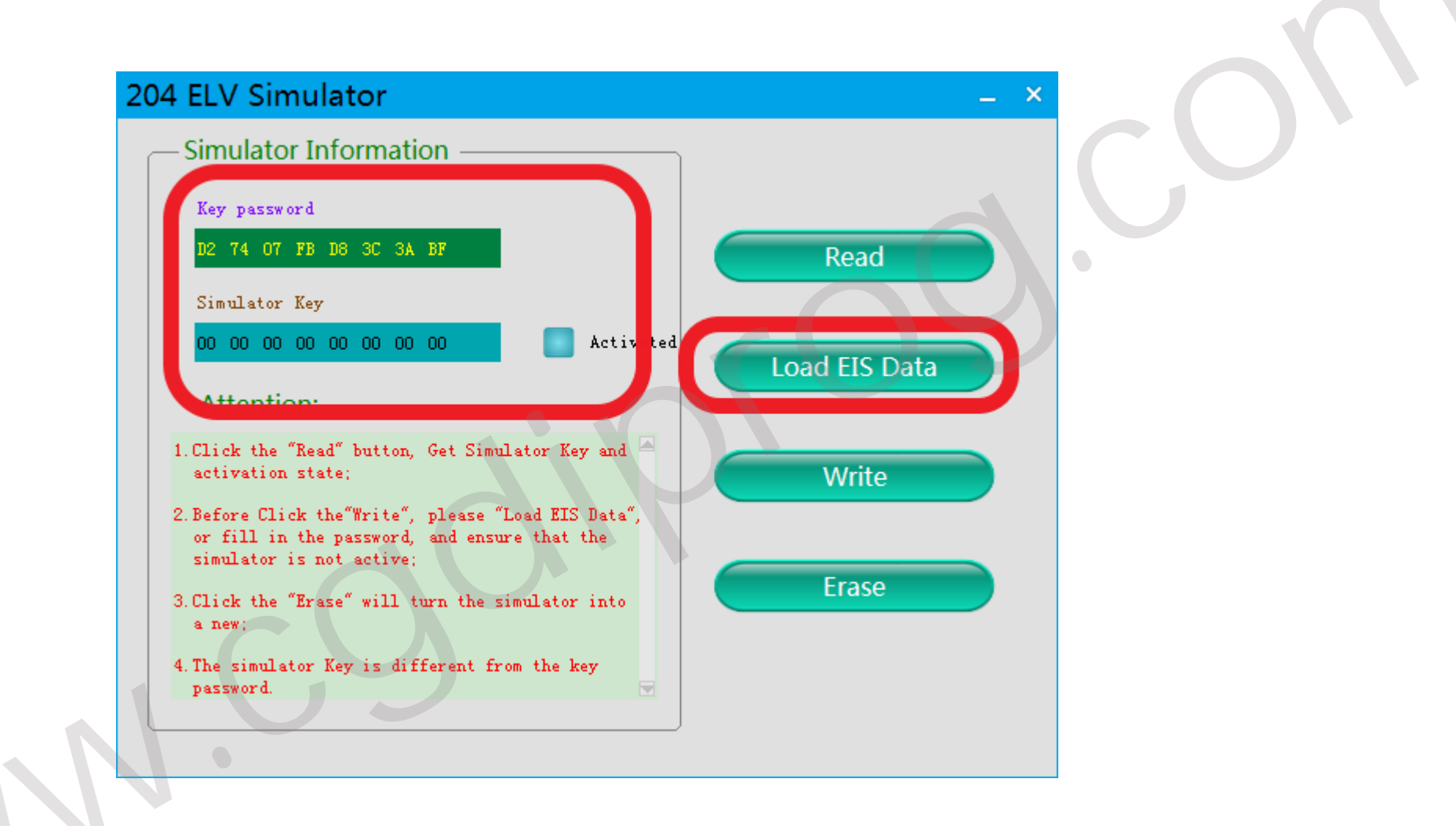

Load the EIS data just saved and check whether the key password is correct

#### 204 ELV Simulator

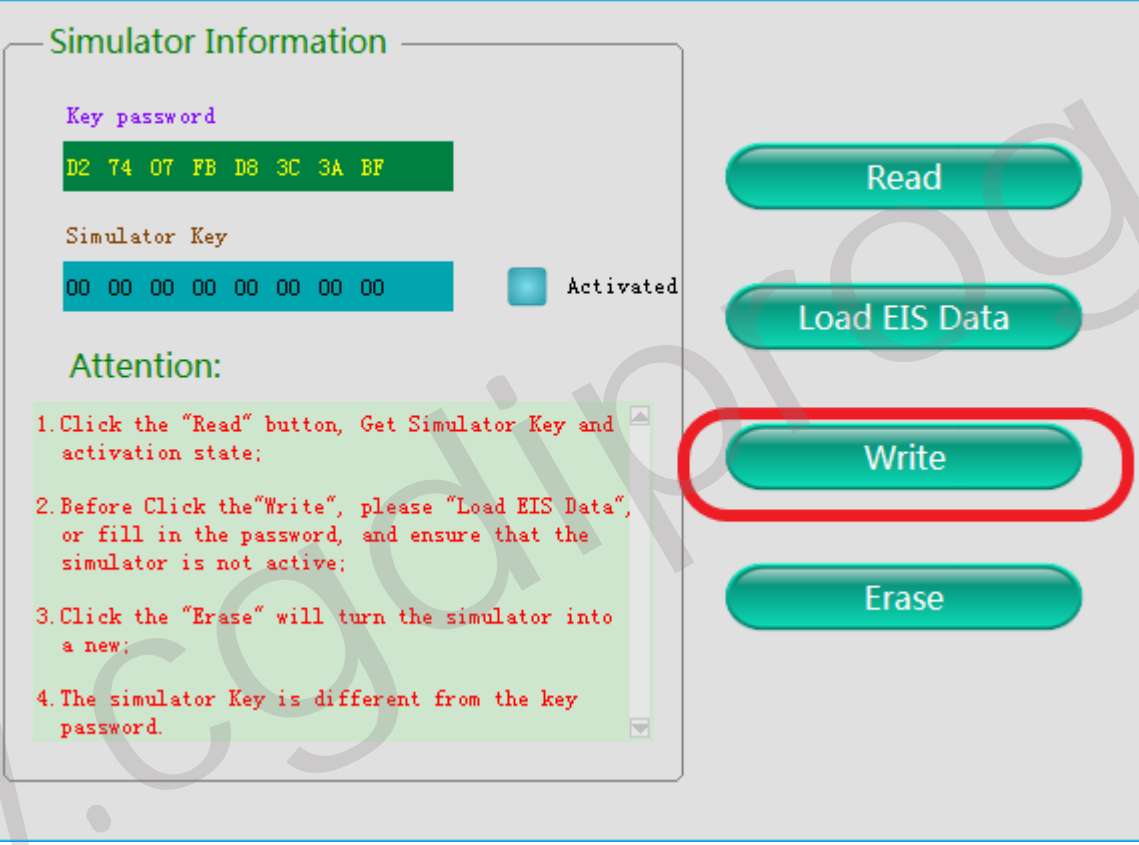

\_ X

**Click 'write' button** 

| Sir            | nulator Information                                         |                            |
|----------------|-------------------------------------------------------------|----------------------------|
| Ke             | y password                                                  |                            |
| D2             | : 74 07 FB D8 3C 3A BF                                      | Read                       |
|                | Hator Key                                                   |                            |
|                | Benz Monster                                                |                            |
| . C:<br>a      | Write ELV Success,Please Insert Key into<br>for activation! | EIS and SWITCH IGNITION ON |
| 0:<br>S<br>. C | <u> </u>                                                    | 确定                         |
| a 2            | new:                                                        |                            |
| 4. Th          | ssword.                                                     |                            |

Write ELV success, please insert key into EIS and switch ignition on for activation

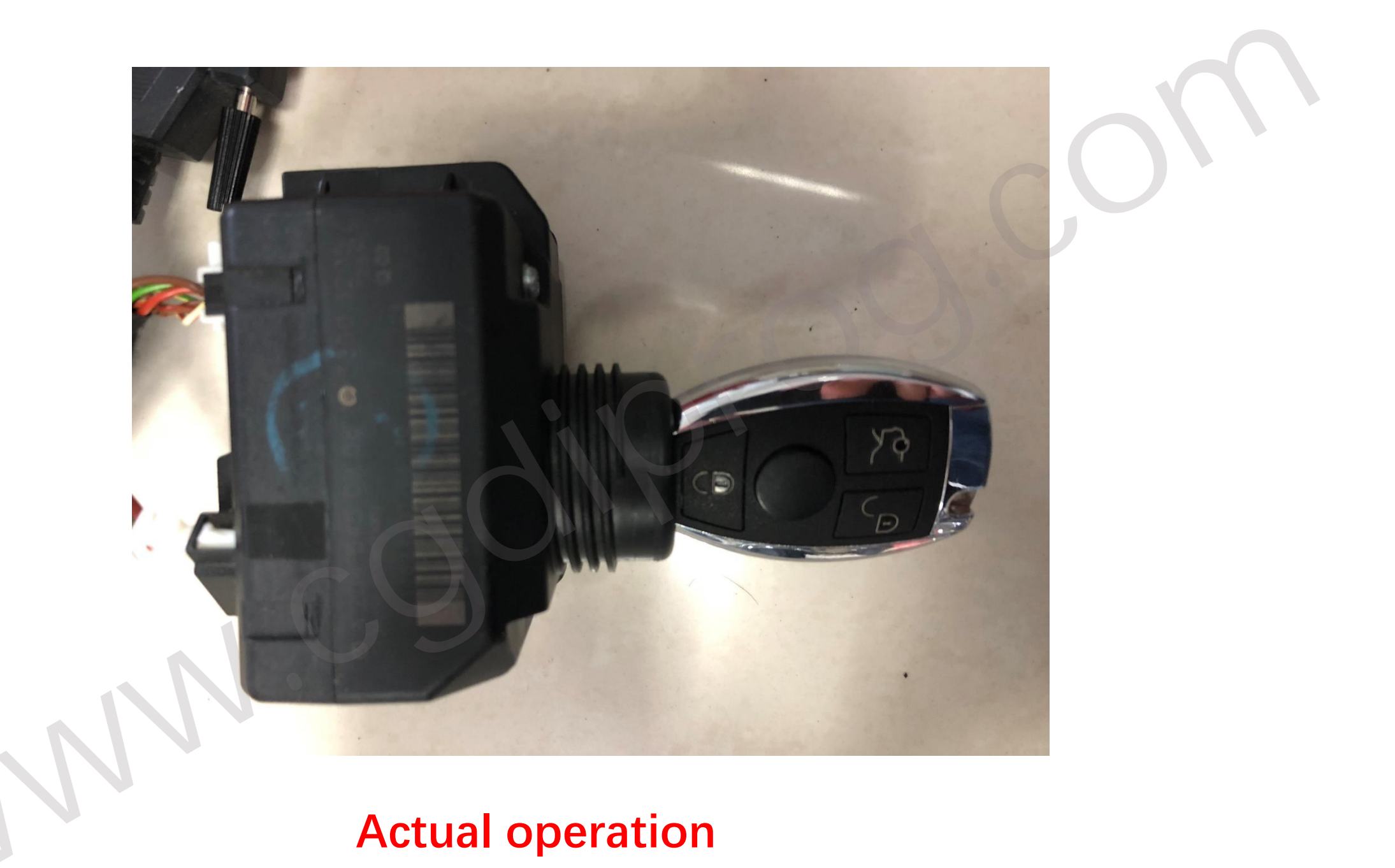

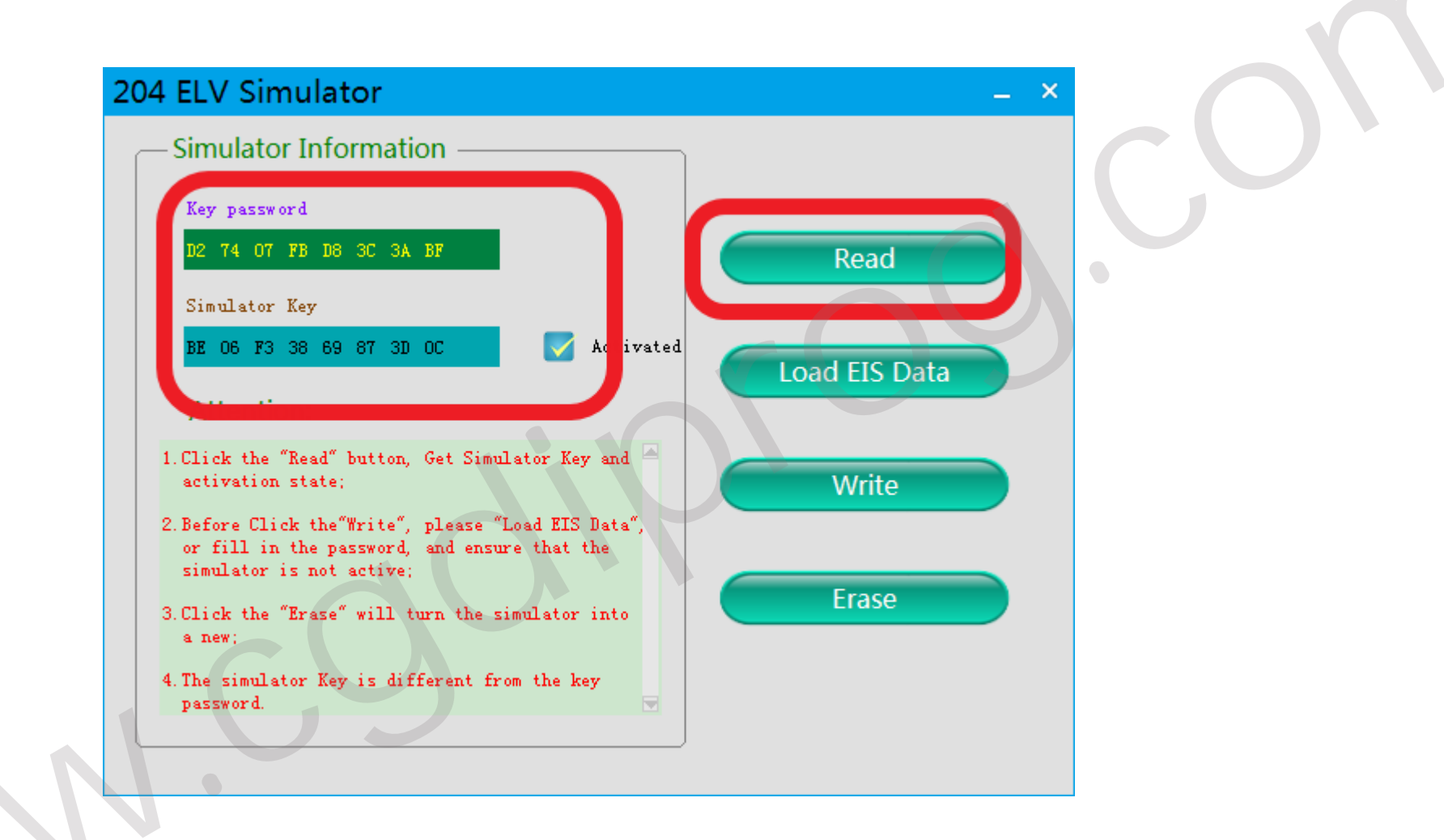

## Read simulator again, show activated, match successfully !